# **GET CONNECTED**

# Set Up MGIC in **Marksman** – for Administrators

### 1. Access Settings Users with administrator access can set up MGIC in MGIC | Settings | Send Feedback | Logout Marksman. From within Marksman, click Settings. 2. Access Customer Account Setup Under Administrative Settings, click Customer O MORTECH Account Setup. Products Reports Home Rates Prospects **My Account Settings** User Settings Setup this user account with basic set Download Manager Download current rates, current SRPs **Administrative Settings** Complete the initial setup for the entir Define MI settings for the customer ad **Customer Account Setup** Create and modify user accounts, as User Manager Investor & Product Manager Access investor information settings,

#### 3. Select MGIC

To get live pricing for MGIC, next to **Available MI Companies**, select **MGIC (Live Pricing)** or **MGIC C.U. (Live Pricing)** for credit unions.

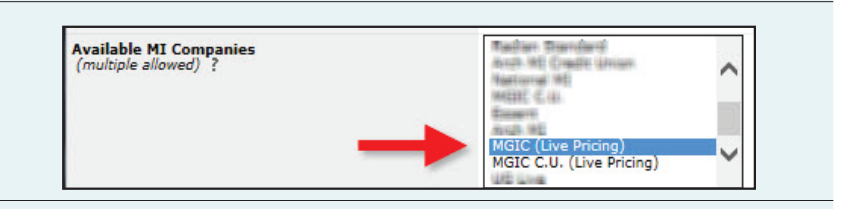

MGIC

#### 4. Save Settings

Click **Save** on the bottom right-hand side of the screen.

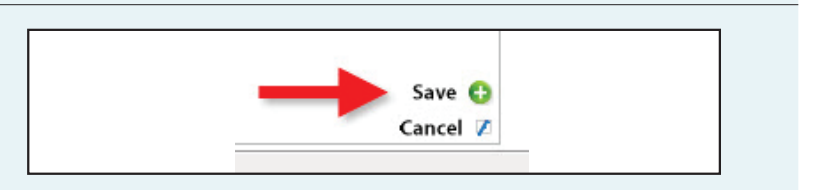

#### 5. Select MGIC

Under the **MI Setup** tab, click **MGIC (Live Pricing)** or **MGIC C.U. (Live Pricing)**.

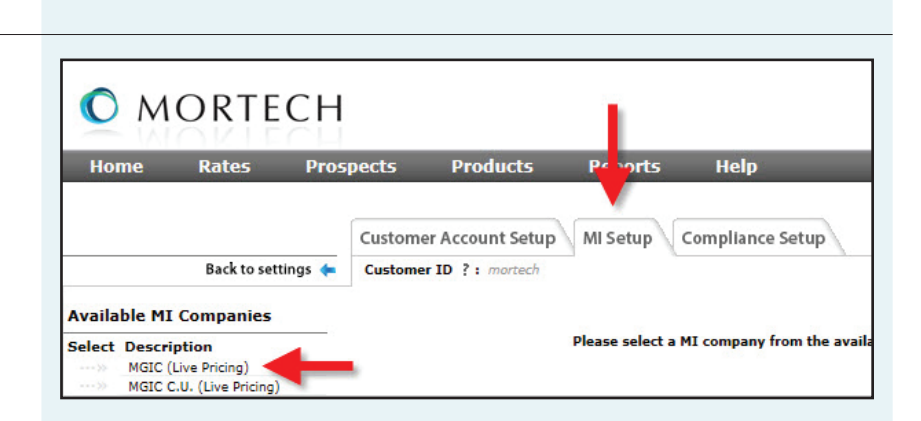

#### 6. Edit Settings

Click **Edit** in the middle of the page.

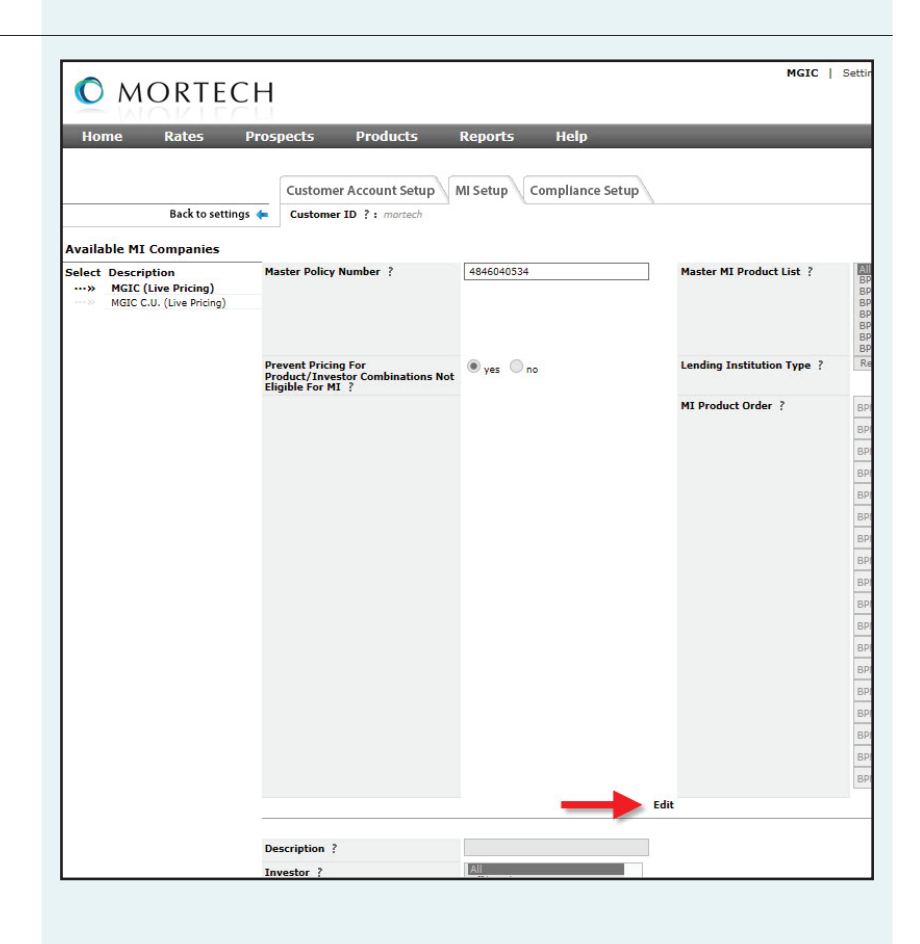

#### 7. Enter MPN and Select Products

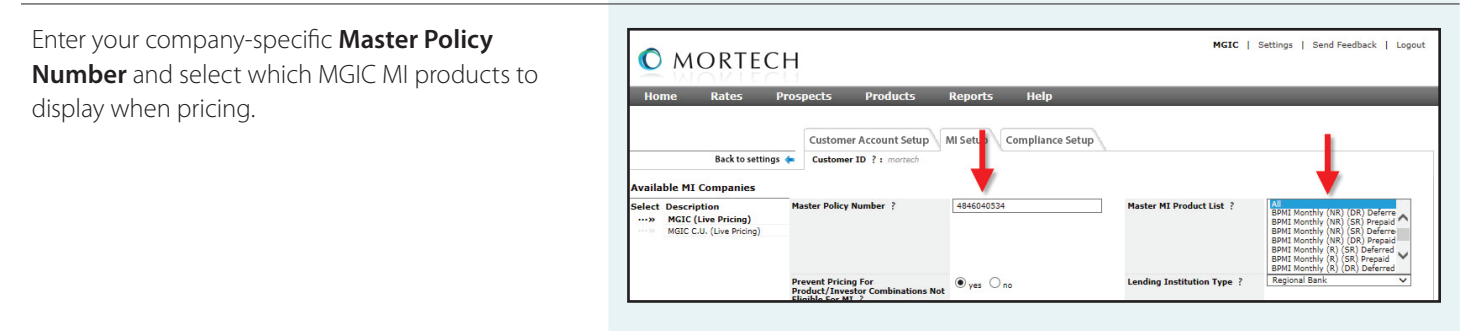

#### 8. Choose Order of Products

Drag and drop the order in which the MI products should be displayed.

| MI Product Order ? | BPMI Monthly (NR) (SR) Deferred |
|--------------------|---------------------------------|
|                    | BPMI Monthly (NR) (SR) Prepaid  |
|                    | BPMI Monthly (NR) (DR) Deferred |
| $\rightarrow$      | BPMI Monthly (NR) (DR) Prepaid  |
|                    | BPMI Monthly (R) (SR) Prepaid   |
|                    | BPMI Monthly (R) (DR) Deferred  |
|                    | BPMI Monthly (R) (DR) Prepaid   |
|                    | BPMI Single (NR)                |
|                    | BPMI Single (R)                 |
|                    | BPMI Split (.75UF) (NR) (SR)    |
|                    | BPMI Split (.75UF) (NR) (DR)    |
|                    | BPMI Split (1.0UF) (NR) (SR)    |
|                    | BPMI Split (1.0UF) (NR) (DR)    |
|                    | BPMI Split (1.25UF) (NR) (SR)   |
|                    | BPMI Split (1.25UF) (NR) (DR)   |
|                    | BPMI Annual (R) (DR)            |
|                    | BPMI Annual (R) (SR)            |

#### 9. Create Rules

Create rules that define which investors are eligible for certain selected MGIC products. Click **Save**.

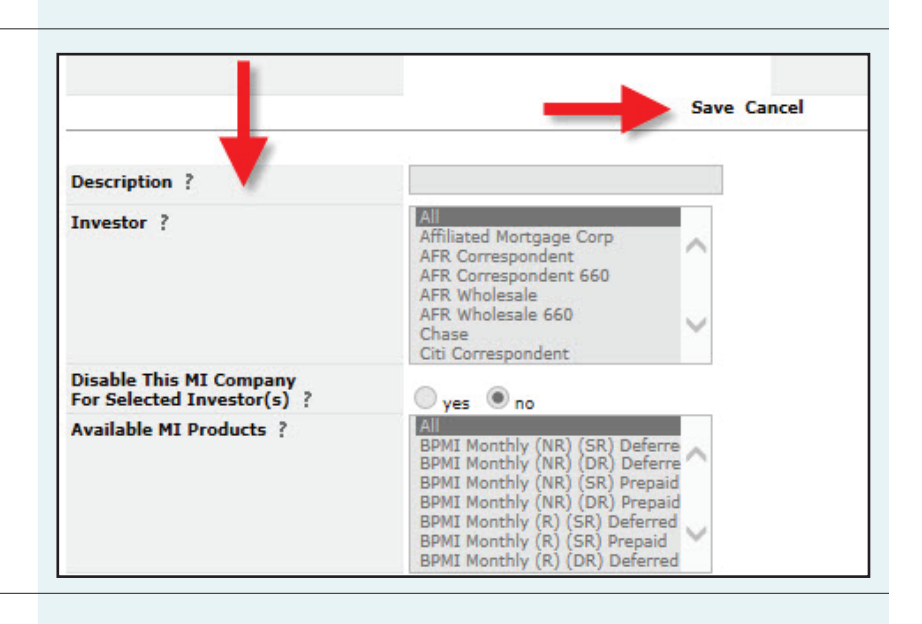

#### 10. Access User Settings

To set MGIC as the default MI provider when pricing loan scenarios, click **Settings** and **User Settings.** 

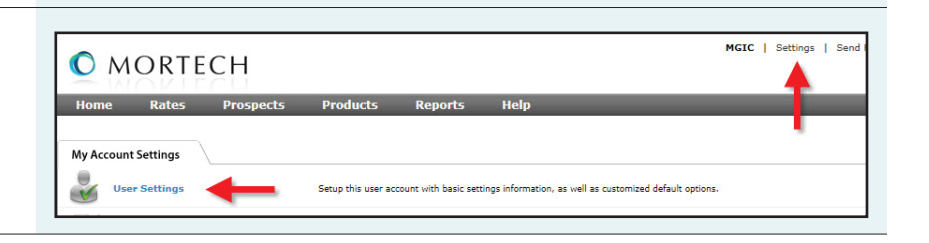

#### 11. Select MGIC

Select **MGIC** as the **Default MI Company**.

| Account Default Settings             |                        |
|--------------------------------------|------------------------|
| Default Product ?                    | Conf 30 Yr Fixed 🗸     |
| Default Loan Amount ?                | 180000                 |
| Default State ?                      | Wisconsin V            |
| Default County ?                     | Milwaukee 🗸            |
| Default Lock-In Days ?               | 30 days 🗸              |
| Default Target Price ?               | PAR 🗸                  |
| Default Min/Max Rate ?               | 2.000% 🗸 / 12.000% 🗸   |
| Default View ?                       | Single Best Investor V |
| Default Results Type ?               | Show All Results       |
| Default DTI ?                        | 0                      |
| Default Results Display ?            | Product View 🗸         |
| Override Company FICO Score ?        | 700                    |
| Default Prospect Pipeline Status ?   | New Prospect V         |
| Default Prospect Pipeline Limit ?    | 25 🗸                   |
| Default Prospect Search Date Type ?  | Date Added 🗸 🗸         |
| Default Prospect Search Date Range ? | 7                      |
| Default Quick Search Type ?          | Tracking ID 🗸          |
| Base 100 Pricing ?                   |                        |
| Round Pricing ?                      |                        |
| Default MI Company ?                 | MGIC                   |
| Default Loan Amount to Max Base ?    |                        |
| Default Expiration ?                 | 1 day after delivery 🗸 |

#### 12. Save Settings

Click **Save** on the bottom right-hand side of the screen.

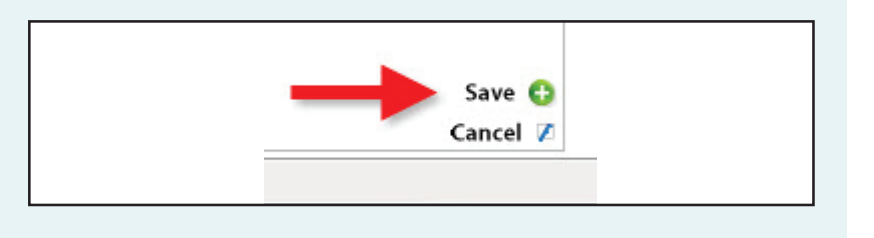

## Contacts:

MGIC Integration Services integration\_services@mgic.com 1-888-644-2334 Your MGIC Account Manager www.mgic.com/directory